# ワイヤレスアクセスポイントのファームウェア のアップグレード

# 目的

新しいファームウェアリリースは、以前のファームウェアバージョンからの改良です。アップグ レードを行うと、ネットワークデバイスのパフォーマンスを向上させることができます。ファー ムウェアファイルは、次の方法でダウンロードできます。

- Trivial File Transfer Protocol(TFTP):通常、ソフトウェアのアップグレードやコンフィギュレ ーションファイルの配布に使用されるUser Datagram Protocol(UDP)ファイル転送プロトコル です。TFTPクライアントを使用すると、ファイルがTFTPサーバからダウンロードされます
- Hypertext Transfer Protocol(HTTP)/Secure Sockets(HTTP/HTTPS): これらのプロトコルは、 Webブラウザを使用してファイルを転送します。

このドキュメントでは、HTTP/HTTPSクライアントまたはTFTPサーバを介してワイヤレスアク セスポイント(WAP)のファームウェアをアップグレー<u>ドする方法</u>について<u>説明します</u>。

**ヒント**:ファームウェアをアップグレードする場合は、アップグレードプロセス中の中断を避け るために、コンピュータで有線インターネット接続を使用することをお勧めします。

### 該当するデバイス |ファームウェアのバージョン

- •WAP121 | 1.0.6.5 (最新のダ<u>ウンロード</u>)
- •WAP131 | 1.0.2.8 (最新のダウンロード)
- •WAP150 | 1.0.1.7 (最新のダウンロード)
- •WAP321 | 1.0.6.5 (最新のダウンロード)
- •WAP351 | 1.0.2.8 (最新のダウンロード)
- •WAP361 | 1.0.1.7 (最新のダウンロード)
- •WAP371 | 1.3.0.3 (最新のダウンロード)
- •WAP551 | 1.2.1.3 (最新のダウンロード)
- •WAP561 | 1.2.1.3 (最新のダウンロード)

## **Upgrade Firmware**

アップグレードプロセスを開始する前に、上記の適切なリンクを使用して、シスコのWebサイト からデバイスの最新ファームウェアをダウンロードしていることを確認してください。

## HTTP/HTTPSによるファームウェアアップグレード

注:使用されるイメージは、例としてWAP131のものです。

ステップ1:アクセスポイントのグラフィカルユーザインターフェイス(GUI)にログインし、[ Administration] > [Manage Firmware]を選択します。

| 2 | Administration            |
|---|---------------------------|
|   | System Settings           |
|   | User Accounts             |
|   | Time Settings             |
|   | Log Settings              |
|   | Email Alert               |
|   | LED Display               |
|   | HTTP/HTTPS Service        |
|   | Management Access Control |
|   | Manage Firmware           |
|   | Manage Configuration File |
|   | Reboot                    |
|   | Discovery - Bonjour       |
|   | Packet Capture            |
|   | Support Information       |
|   |                           |

ステップ2:[Manage Firmware]領域で、[Transfer Method]として[**HTTP/HTTPS**]オプションボタン を選択します。

注:製品ID(PID VID)とアクティブおよび非アクティブのファームウェアバージョンが表示されま す。ファームウェアがアップグレードされると、以前のバージョンが非アクティブなファームウ ェアバージョンとして保存されます。これらのファームウェアバージョンはデバイスに保存され るため、アクティブなファームウェアをいつでも交換できます。

| Manage Firmware                                                                                                    |                 |                            |
|----------------------------------------------------------------------------------------------------|-----------------|----------------------------|
| PID VID:                                                                                                    |                 | WAP131-A-K9 V01            |
| Active Firm                                                                                                    | nware Version:  | 1.0.0.39                   |
| Inactive Fi                                                                                                    | rmware Version: | 1.0.0.39 Swap Active Image |
| Transfer M                                                                                                    | lethod:         | HTTP/HTTPS<br>TFTP         |
| Source File                                                                                                    | e Name:         | Choose File No file chosen |
| Note: Uploading the new firmware may take several minutes. Please do not aborted. When the process is complete the access point will restart and result |                 |                            |
| Upgrade                                                                                                    |                 |                            |

ステップ3:[Choose File]をクリックし、以前にダウンロードしたファームウェアイメージファイ ルを探します。

注:指定するファームウェアアップグレードファイルは.tarファイルである必要があります。これ らのタイプのファイルは機能しないため、アップグレードに.binやその他のファイル形式を使用 しないでください。ファイル名に次の文字を使用することはできません:スペースと特殊文字を 含めます。

| Manage Firmware                                          |                                                                                                    |
|----------------------------------------------------------|----------------------------------------------------------------------------------------------------|
| PID VID:                                                 | WAP131-A-K9 V01                                                                                                   |
| Active Firmware Version:                                 | 1.0.0.39                                                                                                    |
| Inactive Firmware Version:                               | 1.0.0.39 Swap Active Image                                                                                        |
| Transfer Method:                                         | <ul> <li>HTTP/HTTPS</li> <li>TFTP</li> </ul>                                                                      |
| Source File Name:                                        | Choose File WAP351_WAP10.1.4.tar                                                                                  |
| Note: Uploading the new fin<br>aborted. When the process | rmware may take several minutes. Please do not refresh<br>is complete the access point will restart and resume no |
| Upgrade                                                  |                                                                                                    |

#### ステップ4:[Upgrade]をクリックします。

注:新しいファームウェアのアップロードには数分かかることがあります。新しいファームウェ アのアップロード中は、ページを更新したり、別のページに移動したりしないでください。更新 しないと、ファームウェアのアップロードが中止されます。プロセスが完了すると、WAPが再起 動し、通常の動作が再開されます。場合によっては、アップグレード完了後にページを手動で更 新する必要があります。ログインページが6分後に表示されない場合は、Webブラウザを更新し ます。

| Γ | Manage Firmware                                                                                                    |                                  |  |
|---|----------------------------------------------------------------------------------------------------|----------------------------------|--|
|   | PID VID:                                                                                                    | WAP131-A-K9 V01                  |  |
|   | Active Firmware Version:                                                                                                    | 1.0.0.39                         |  |
|   | Inactive Firmware Version:                                                                                                    | 1.0.0.39 Swap Active Image       |  |
|   | Transfer Method:                                                                                                    | HTTP/HTTPS     TFTP              |  |
|   | Source File Name:                                                                                                    | Choose File WAP351_WAP10.1.4.tar |  |
|   | Note: Uploading the new firmware may take several minutes. Please do not refrest<br>aborted. When the process is complete the access point will restart and resume no |                                  |  |
|   | Upgrade                                                                                                    |                                  |  |

#### ステップ5:[OK]をクリックして続行します。

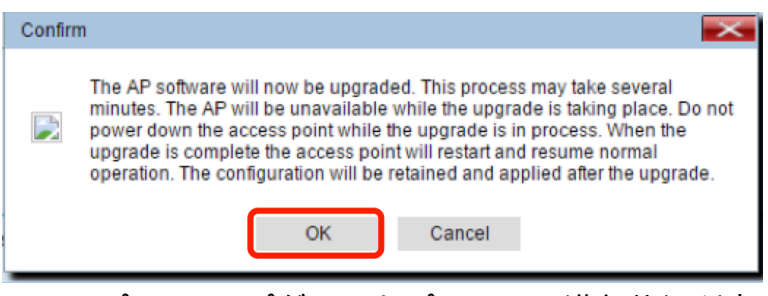

ステップ6:アップグレードプロセスの進行状況が表示されます。

| Manage Firmware                                                                                                    |
|----------------------------------------------------------------------------------------------------|
| The new software has been successfully uploaded to the AP.                                                                        |
| The AP will now save the new software, load it, reboot and come up with the last saved configuration.                             |
| The AP will be unavailable while the upgrade is taking place. Do not power down the access point while the upgrade is in process. |
| This process will take approximately 6 minutes.                                                                                   |
| Upon completion, the AP will re-boot and the Logon page will be displayed so that you can re-login.                               |
| If the IP address of the AP has changed, you will need to access the Logon page manually at its new IP address.                   |
| Please wait, upgrade in progress:                                                                                                 |

ステップ7:ファームウェアのアップグレードが成功したかどうかを確認するには、Webベース のユーティリティにログインし、[**Administration] > [Manage Firmware]を選択します。**[Manage Firmware]領域の[Active Firmware Version]にアクティブイメージが表示されます。

| Manage Firmware                                          |                                                                                                    |
|----------------------------------------------------------|----------------------------------------------------------------------------------------------------|
| PID VID:                                                 | WAP131-A-K9 V01                                                                                          |
| Active Firmware Version:                                 | 1.0.1.4                                                                                                  |
| Inactive Firmware Version:                               | 1.0.0.39 Swap Active Image                                                                               |
| Transfer Method:                                         | <ul> <li>HTTP/HTTPS</li> <li>TFTP</li> </ul>                                                             |
| Source File Name:                                        | Choose File No file chosen                                                                               |
| Note: Uploading the new fir<br>aborted. When the process | rmware may take several minutes. Please do not re<br>is complete the access point will restart and resum |
| Upgrade                                                  |                                                                                                    |

これで、HTTP/HTTPSを使用してファームウェアが正常にアップグレードされました。

## TFTPによるファームウェアアップグレード

<u>ステップ1:アクセスポイントのWebベースユーティリティにログインし、[Administration] > [</u> <u>Manage Firmware]</u>を選択します。

| <ul> <li>Administration</li> </ul> |              |  |
|------------------------------------|--------------|--|
| System Settings                    |              |  |
| User Accounts                      |              |  |
| Time Settings                      |              |  |
| Log Settings                       |              |  |
| Email Alert                        |              |  |
| LED Display                        |              |  |
| HTTP/HTTPS Service                 |              |  |
| Management Ac                      | cess Control |  |
| Manage Firmwa                      | re           |  |
| Manage Configu                     | ration File  |  |
| Reboot                             |              |  |
| Discovery - Bonj                   | jour         |  |
| Packet Capture                     |              |  |
| Support Informa                    | tion         |  |

ステップ2:[Transfer Method]として**[TFTP]**オプションボタンをクリックします。

| Manage Firmware            |                                                   |
|----------------------------|---------------------------------------------------|
| PID VID:                   | WAP131-A-K9 V01                                   |
| Active Firmware Version:   | 1.0.0.39                                          |
| Inactive Firmware Version: | 1.0.0.39 Swap Active Image                        |
| Transfer Method:           | <ul> <li>HTTP/HTTPS</li> <li>TFTP</li> </ul>      |
| Source File Name:          | /share/builds/ap/WAP (Range                       |
| TFTP Server IPv4 Address:  | 192.168.1.2 (XXXXXXXXXXXXXXXXXXXXXXXXXXXXXXXXXXXX |

ステップ3:[Source File Name]フィールドにソースファイル*名を入力*します。文字の制限は1 ~ 256で、イメージを含むディレクトリへのパスも含まれます。

注:指定されるファームウェアアップグレードファイルは.tarファイルである必要があります。ア ップグレードに.binファイルや他の形式のファイルを使用しないでください。これらのタイプの ファイルは機能しません。ファイル名に次の文字を含めることはできません:スペースと特殊文 字を含めます。

| Manage Firmware            |                                                   |  |  |  |
|----------------------------|---------------------------------------------------|--|--|--|
| PID VID:                   | WAP131-A-K9 V01                                   |  |  |  |
| Active Firmware Version:   | 1.0.0.39                                          |  |  |  |
| Inactive Firmware Version: | 1.0.0.39 Swap Active Image                        |  |  |  |
| Transfer Method:           | <ul><li>HTTP/HTTPS</li><li>TFTP</li></ul>         |  |  |  |
| Source File Name:          | /share/builds/ap/WAP (Range                       |  |  |  |
| TFTP Server IPv4 Address:  | 192.168.1.2 (XXXXXXXXXXXXXXXXXXXXXXXXXXXXXXXXXXXX |  |  |  |
|                            |                                                   |  |  |  |

ステップ4:[TFTP Server IPv4 Address]フィールドにTFTPサーバのIPv4アドレスを入力します。

注:次の例では、IPアドレス192.168.1.2を使用しています。

|   | Manage Firmware            |                                                   |
|---|----------------------------|---------------------------------------------------|
|   | PID VID:                   | WAP131-A-K9 V01                                   |
|   | Active Firmware Version:   | 1.0.0.39                                          |
|   | Inactive Firmware Version: | 1.0.0.39 Swap Active Image                        |
|   | Transfer Method:           | <ul><li>HTTP/HTTPS</li><li>TFTP</li></ul>         |
| l | Source File Name:          | /share/builds/ap/WAP (Range                       |
|   | TFTP Server IPv4 Address:  | 192.168.1.2 (xxxxxxxxxxxxxxxxxxxxxxxxxxxxxxxxxxxx |

ステップ5:[Upgrade]をクリ**ックします**。

| Manage Firmware                                                                                         |                                           |     |  |
|----------------------------------------------------------------------------------------------------|-------------------------------------------|-----|--|
| PID VID:                                                                                                | WAP131-A-K9 V01                           |     |  |
| Active Firmware Version:                                                                                | 1.0.0.39                                  |     |  |
| Inactive Firmware Version:                                                                              | 1.0.0.39 Swap Active Image                |     |  |
| Transfer Method:                                                                                        | <ul><li>HTTP/HTTPS</li><li>TFTP</li></ul> |     |  |
| Source File Name:                                                                                       | /share/builds/ap/WAP (Rar                 | ng  |  |
| TFTP Server IPv4 Address:                                                                               | 192.168.1.2 (XXXX)                        | XXX |  |
| <b>Note</b> : Uploading the new software may take several min will restart and resume normal operation. |                                           |     |  |
| Upgrade                                                                                                 |                                           |     |  |

注:新しいファームウェアのアップロードには数分かかることがあります。新しいファームウェ アのアップロード中は、ページを更新したり、別のページに移動したりしないでください。更新 しないと、ファームウェアのアップロードが中止されます。プロセスが完了すると、WAPが再起 動し、通常の動作が再開されます。場合によっては、アップグレード完了後にページを手動で更 新する必要があります。ログインページが6分後に表示されない場合は、Webブラウザを更新し ます。

ステップ6:[**OK**]をクリックし**て続行**してください。

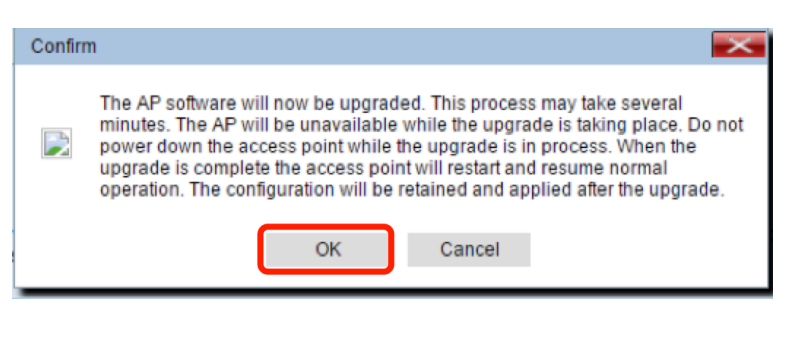

### ステップ7:アップグレードプロセスの進行状況が表示されます。

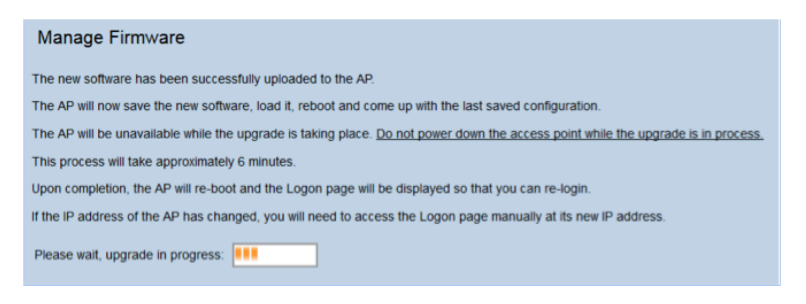

ステップ8:ファームウェアのアップグレードが成功したかどうかを確認するには、Webベース のユーティリティにログインし、[**Administration] > [Manage Firmware]を選択します。**[Manage Firmware]領域の[Active Firmware Version]にアクティブイメージが表示されます。

| Manage Firmware                                                                                                    |                                              |  |
|----------------------------------------------------------------------------------------------------|----------------------------------------------|--|
| PID VID:                                                                                                    | WAP131-A-K9 V01                              |  |
| Active Firmware Version:                                                                                                    | 1.0.1.4                                      |  |
| Inactive Firmware Version:                                                                                                    | 1.0.0.39 Swap Active Image                   |  |
| Transfer Method:                                                                                                    | <ul> <li>HTTP/HTTPS</li> <li>TFTP</li> </ul> |  |
| Source File Name:                                                                                                    | Choose File No file chosen                   |  |
| Note: Uploading the new firmware may take several minutes. Please do not re<br>aborted. When the process is complete the access point will restart and resum |                                              |  |
| Upgrade                                                                                                    |                                              |  |

これで、TFTPサーバを介してファームウェアが正常にアップグレードされました。

WAPのファームウェアのアップデートの詳細については、次の項目を参照してください。

WAP121およびWAP321アクセスポイントでのファームウェアアップグレードWAP125のファームウェアのアップグレードWAP 131でのファームウェアアップグレードWAP371でのファームウェアアップグレードWAP551およびWAP561アクセスポイントのファームウェアのアップグレードWAP121およびWAP321アクセスポイントに関するすべての記事へのリンクを含む製品ページWAP131およびWAP351アクセスポイントに関するすべての記事へのリンクを含む製品ページWAP150アクセスポイントに関するすべての記事へのリンクを含む製品ページWAP371アクセスポイントに関するすべての記事へのリンクを含む製品ページ

<u>WAP551およびWAP561アクセスポイントに関するすべての記事へのリンクを含む製品ページ</u>